## Withdrawing an Underwriter from a Sectioned Risk

2.

4.

|                                                                                                    |                                                                                                    |                           | Compare 2 Sections | he withdrawn                                                                                                    |
|----------------------------------------------------------------------------------------------------|----------------------------------------------------------------------------------------------------|---------------------------|--------------------|----------------------------------------------------------------------------------------------------|
| Murchison                                                                                                    | Firm Orders                                                                                                    |                           | 0                  | from one                                                                                                    |
| Holdings                                                                                                    | ()<br>()                                                                                                    | Written Lineau            |                    |                                                                                                    |
| Alpha                                                                                                    | 1 100000000000000000000000000000000000                                                                                                    | Section One               |                    | section of a ris                                                                                                    |
|                                                                                                    | - 15                                                                                                    | e                         | 0 01               | without affectir                                                                                                    |
| 953                                                                                                    | TTONED                                                                                                    | Masterson Group           | 1011 0             |                                                                                                    |
| Firm Order                                                                                                    | Taday (7:19                                                                                                    | Messina insurance Company | Leader             | other sections.                                                                                                    |
| B2317K47632090                                                                                                    | 315                                                                                                    | Section Two               |                    |                                                                                                    |
|                                                                                                    |                                                                                                    | 6                         | D DN               |                                                                                                    |
|                                                                                                    |                                                                                                    | Open Market               | 104 0              |                                                                                                    |
|                                                                                                    |                                                                                                    | Smith Archerson Collins   | 10% 0              |                                                                                                    |
|                                                                                                    |                                                                                                    | T.D Underwriting          | 32% O              |                                                                                                    |
|                                                                                                    |                                                                                                    | B Mastanan Geoun          | Loader             |                                                                                                    |
|                                                                                                    |                                                                                                    | Messina Insurance Company | 4% 0               |                                                                                                    |
|                                                                                                    |                                                                                                    |                           | Leader             |                                                                                                    |
| /ithdraw Firm                                                                                                    | Order                                                                                                    |                           | ×                  | Coloct the                                                                                                    |
| /ithdraw Firm                                                                                                    | Order                                                                                                    |                           | ×                  | Select the                                                                                                    |
| /ithdraw Firm                                                                                                    | Order<br>ar(s) to withdraw from:                                                                                                    |                           | ×                  | Select the underwriter to                                                                                                    |
| /ithdraw Firm<br>cose the underwrite<br>Section One                                                                                                    | Order<br>ar(s) to withdraw from:                                                                                                    |                           | ×                  | Select the<br>underwriter to<br>withdrawn fron                                                                                                    |
| /ithdraw Firm<br>cose the underwrite<br>Section One                                                                                                    | Order<br>ar(s) to withdraw from:<br>esina Insurance Company                                                                                                    |                           | ×<br>•             | Select the<br>underwriter to<br>withdrawn fron                                                                                                    |
| /ithdraw Firm<br>cose the underwrite<br>Section One                                                                                                    | Order<br>ar(s) to withdraw from:<br>esitia Insurance Company<br>mr: Al Files<br>Materioro Group L Leader                                                                                                    |                           | ×<br>•             | Select the<br>underwriter to<br>withdrawn fron<br>the section                                                                                                    |
| /ithdraw Firm<br>cose the underwrite<br>Section One                                                                                                    | Order<br>ar(s) to withdraw from;<br>esina Insurance Company<br>er: Al Filias<br>Materion Circu   Laster                                                                                                    |                           |                    | Select the<br>underwriter to<br>withdrawn fron<br>the section<br>concerned. Wh                                                                                               |
| Vithdraw Firm<br>cose the underwrite<br>Section One<br>MESSENA<br>Section Two                                                                                                    | Order<br>ar(s) to withdraw from:<br>esina Insurance Company<br>mr Al Read<br>Materioon Group   Leader                                                                                                    |                           |                    | Select the<br>underwriter to<br>withdrawn fron<br>the section<br>concerned. Wh<br>the leader of a                                                                            |
| Vithdraw Firm                                                                                                    | Order<br>ar(s) to withdraw from:<br>ar(s) to withdraw from:<br>ar(s) to withdraw from:<br>ar(s) to withdraw from:<br>ar(s) to withdraw from:<br>Materion Group   Leader                                                                                                    |                           |                    | Select the<br>underwriter to<br>withdrawn from<br>the section<br>concerned. Wh<br>the leader of a                                                                            |
| Aithdraw Firm<br>cose the underwrite<br>Section One<br>Section Two                                                                                                    | Orcler ar(s) to withdraw from: estina hourance Company med Plana Materiori Groce   Leader DUnderwriting est. PROPERTY                                                                                                    |                           | ×                  | Select the<br>underwriter to<br>withdrawn from<br>the section<br>concerned. Wh<br>the leader of a<br>facility is                                                             |
| Aithdraw Firm                                                                                                    | Order ar(s) to withdraw from: estina Insurance Company mod Plane Materion Groce   Laster DUnderwriting est. PROPERTY assina Insurance Company                                                                                                    |                           |                    | Select the<br>underwriter to<br>withdrawn from<br>the section<br>concerned. Wh<br>the leader of a<br>facility is<br>withdrawn, the                                           |
| Aithdraw Firm                                                                                                    | Orcler ar(s) to withdraw from: ar(s) to withdraw from: |                           |                    | Select the<br>underwriter to<br>withdrawn from<br>the section<br>concerned. Wh<br>the leader of a<br>facility is<br>withdrawn, the<br>entire facility                        |
| Vithdraw Firm<br>cose the underwrite<br>Section One<br>Section Two<br>Section Two                                                                                                    | Orcler ar(s) to withdraw from: ar(s) to withdraw from: ar(s) to withdraw from: ar(s) to withdraw from: ar(s) to withdraw from: ar(s) to withdraw from: ar(s) to withdraw from: ar(s) to withdraw from: b(to withdraw from: b(to wi |                           |                    | Select the<br>underwriter to<br>withdrawn from<br>the section<br>concerned. Wh<br>the leader of a<br>facility is<br>withdrawn, the<br>entire facility                        |
| Vithodraw Firm<br>coose the underwrite<br>Section One<br>MESSENA<br>Section Two<br>Company Management<br>Section Two<br>Company Management<br>Section Two<br>Company Management<br>Section Charles<br>Section Charles                                                                           | Order ar(s) to withdraw from: ar(s) to withdraw from:  |                           |                    | Select the<br>underwriter to<br>withdrawn from<br>the section<br>concerned. Wh<br>the leader of a<br>facility is<br>withdrawn, the<br>entire facility<br>withdraws.          |
| Vithodraw Firm<br>toose the underwrite<br>Section One<br>Section Two<br>Control Two<br>Control Two<br>Contro | Order ar(s) to withdraw from: ar(s) to withdraw from:  |                           |                    | Select the<br>underwriter to<br>withdrawn from<br>the section<br>concerned. Wh<br>the leader of a<br>facility is<br>withdrawn, the<br>entire facility<br>withdraws.          |
| Vithdraw Firm<br>cose the underwrite<br>Section One<br>Section Two<br>Compared to the test of the test of test of test of                                                                                                    | Order ar(s) to withdraw from: ar(s) to withdraw from: ar(s) to withdraw from: ar(s) these ar(s) to be a second to be a second  |                           |                    | Select the<br>underwriter to<br>withdrawn from<br>the section<br>concerned. Wh<br>the leader of a<br>facility is<br>withdrawn, the<br>entire facility<br>withdraws.          |
| /ithdraw Firm<br>cose the underwrite<br>Section One<br>Section Two<br>Cosesses free free<br>Cosesses free free<br>Cosesses free free<br>Cosesses free free<br>Cosesses free free free<br>Cosesses free free free free<br>Cosesses free free free free free<br>Cosesses free free free free free free<br>Cosesses free free free free free free fre                                                                                                    | Order ar(s) to withdraw from: ar(s) to withdraw from: ar(A) Res material haurance Company er(A) Res material haurance Company er(A) Res material haurance Company er(A) Res material haurance Company er(A) Res material haurance Company er(A) Res material haurance Company er(A) Res material haurance Company er(A) Res material haurance Company er(A) Res material haurance                                                                                                    |                           |                    | Select the<br>underwriter to<br>withdrawn from<br>the section<br>concerned. Wh<br>the leader of a<br>facility is<br>withdrawn, the<br>entire facility<br>withdraws.<br>Click |

| RISK DETAILS                             |                                  | Internal Review           |
|------------------------------------------|----------------------------------|---------------------------|
| umr 💊                                    | B2317K47632090315                | Manage Sections           |
|                                          |                                  | Show Firm Order           |
| ATTACHING TO FACILITY<br>CONTRACT NUMBER | B9017238933<br>B9017238932       | Withdraw                  |
|                                          |                                  | View Written Lines        |
| INSURED 🗣                                | Murchison Holdings               | Record Off-Platform Lines |
| TYPE 🗣                                   | Property Unepeafed               | Export                    |
|                                          |                                  | Clone as New,.            |
| INTEREST 💊                               | Residential Fixed Property       |                           |
| PERIOD >                                 | From: 17 September 2022 at 15:30 |                           |
|                                          | To: 17 September 2023 at 15:29   |                           |
|                                          | Greenwich Mean Time              |                           |
| LOCATION 🔖                               | Worldwide or London              |                           |

Open the risk, click on the blue 'Actions' button, and select the 'Withdraw' option from the dropdown menu.

Withdrawing an underwriter is recorded in the risk's history.

| Risk Overview        | History                       | Risk Settings           |
|----------------------|-------------------------------|-------------------------|
|                      |                               | Compare 2 Sections      |
| Murchison            | m Orders                      | 0                       |
| Holdings 💷<br>Alpha  | Written Lines:<br>Section One |                         |
| SECTIONED            | Masterson Group               | 9 m                     |
| Firm Order Tucky 17: | Messina Insurance Company     | 40% O<br>Leader         |
| 32317K47632090315    | Section Two                   |                         |
|                      |                               | 0%                      |
|                      | Smith Archerson Collins       |                         |
|                      | T.D Underwriting              | 32% O<br>Leader         |
|                      | Open Market                   |                         |
|                      | T.D Underwriting              | 10% 〇                   |
|                      | 🔔 Internal                    | Peview Show To Carriers |

The underwriter's position on other sections is unaffected.

3.